Connection to modem by wire or wireless
 Open Browser and enter 192.168.1.1
 Use admin and Username and Password, if this doesn't work check the bottom of the modem

 If confront by 3 options to run Netgear Genie, configure manually or something else, click Configure Manually
 If there is a Quick Start Wizard, run through it
 On the left hand side, click Basic > Internet
 Confirm "Does your connection require a login" is set to No
 On the left hand side, click Advanced > IPTV > VLAN
 Confirm VLAN Tagging is Enabled and "By Group" is selected
 Confirm ID 10 and Priority 0 is showing in the table

For a guide, go to https://www.pbtech.co.nz/NetgearISPSettings and click "Fibre/UFB (Vodafone / Orcon / Trustpower)" under the model the customer has.